# Tag Plan

### **Partouche - Partouchesport - Site**

| KLOX   Partouche -           | <b>Site</b><br>PageView                                                                                                    | xandr                                                                                                    |
|------------------------------|----------------------------------------------------------------------------------------------------|----------------------------------------------------------------------------------------------------|
| Pixel Universel              | Script                                                                                                    | Implementation<br>informations                                                                                                    |
| Klox_PartoucheUniversalPixel | Xandr Universal Pixel - Initialization (include only once per page)<br ><br><script><br>!function(e,i){if(!e.pixie){var<br>n=e.pixie=function(e,i,a){n.actionQueue.push({action:e,actionValue:i,pa<br>rams:a})};n.actionQueue=[];var<br>a=i.createElement("script");a.async=!0,a.src="//acdn.adnxs.com/dmp/<br>up/pixie.js";var<br>t=i.getElementsByTagName("head")[0];t.insertBefore(a,t.firstChild)}}(wi<br>ndow,document);<br>pixie('init', 'f3909f64-0397-4b5e-bc7f-8c4d6337df91');<br></script><br>Xandr Universal Pixel - PageView Event<br><script><br>pixie('event', 'PageView');<br></script><br>src="https://ib.adnxs.com/pixie?pi=f3909f64-0397-4b5e-bc7f-8c4d633<br>7df91&e=PageView&script=0"/> | To be placed on all the pages of the<br>site<br>https://www.partouchesport.fr/<br>as high as possible between the tags<br><head> et </head><br>For all the tags to put on all the pages<br>of the site<br>Interval page view tag installation |

| KLOX   Partouche -      | <b>Site</b><br>Leads (Registration) | xandr                                                                                                    |
|-------------------------|-------------------------------------|----------------------------------------------------------------------------------------------------|
| <b>Conversion Pixel</b> | Script                              | Implementation<br>informations                                                                                                    |
| Klox_PartoucheLeads     | Xandr Universal Pixel - Lead Event  | The LEAD pixel must be placed on<br>the registration confirmation page<br>or on the registration of the<br>validation button.<br>item_Type must be a variable<br>string and designate the user_id |
|                         |                                     |                                                                                                    |

| KLOX   Partouche -      | <b>Site</b><br>Purchase (Deposit)      | xandr                                                                                                    |
|-------------------------|----------------------------------------|----------------------------------------------------------------------------------------------------|
| <b>Conversion Pixel</b> | Script                                 | Implementation<br>informations                                                                                                    |
| Klox_PartouchePurchase  | Xandr Universal Pixel - Purchase Event | The sale conversion pixel must be called<br>when a first deposit is generated, on the<br>purchase confirmation page, as high as<br>possible between the <body> and<br/></body> tags<br>Value must be a float variable and refers<br>to the total amount of the deposit.<br>ITEM_ID must be a string variable and<br>designates the order number.<br><u>You must replace each string variable<br/>with your variables</u><br><u>All variables are not required.</u><br><u>Stutoriel conversions tag installation</u> |

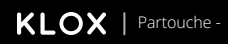

#### **Site** Leads (Registration)

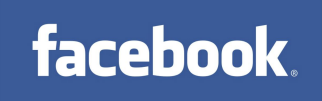

|                              | •                                                              |                                                                                                    |
|------------------------------|----------------------------------------------------------------|----------------------------------------------------------------------------------------------------|
| <b>Conversion Pixel</b>      | Script                                                         | Implementation Informations                                                                                                    |
| Klox_PartoucheFacebook_Leads | <script><br>fbq('track', 'CompleteRegistration');<br></script> | The LEAD pixel must be placed only on<br><u>https://www.partouchesport.fr/register#/acc</u><br><u>ount/my-wallet/deposit</u><br>what is the registration confirmation page<br>only<br><u>Solution</u><br><u>Solution</u> |
|                              |                                                                |                                                                                                    |

| KLOX   Partouche -                  | <b>Site</b><br>Purchase(Deposit)                                                                                         | facebook.                                                                                                    |
|-------------------------------------|----------------------------------------------------------------------------------------------------|----------------------------------------------------------------------------------------------------|
| <b>Conversion Pixel</b>             | Script                                                                                                    | Implementation informations                                                                                                    |
| Klox_PartoucheFacebook_Purchas<br>e | <script><br>fbq('track', 'Purchase', {<br>value: value,<br>currency: currency,<br>order_id: orderld,<br>});<br></script> | <ul> <li>Place this pixel on the order confirmation page (when the user has finalized their Deposit, i.e. the deposit summary page) between the <body> and </body> tags.</li> <li>value is a float variable and corresponds to the total amount of the order.</li> <li>Value is a float type variable and corresponds to the total amount of the deposit</li> <li>currency is a string variable and corresponds to the currency of the order amount.</li> <li>orderId is a string variable and corresponds to the order number</li> <li>All variables are not mandatory, only value and order_id are required.</li> <li><u>You must replace each variable in red with your variables All variables are not required.</u></li> <li><u>Yutoriel conversions tag installation</u></li> </ul> |

| KLOX   Partouche -                  | <b>Site</b><br>GlobalSiteTag                                                                                                    | Document confidentiel<br>Google Ads                                                                                                    |
|-------------------------------------|----------------------------------------------------------------------------------------------------|----------------------------------------------------------------------------------------------------|
| <b>Conversion Pixel</b>             | Script                                                                                                    | Implementation Informations                                                                                                    |
| Klox_Partouche_Global Site Tag_Site | Global site tag (gtag.js) - Google Ads:<br 10841659801><br><script async<br="">src="https://www.googletagmanager.com/gtag/js?id=A<br>W-10841659801"></script><br><script><br>window.dataLayer = window.dataLayer    [];<br>function gtag(){dataLayer.push(arguments);}<br>gtag('js', new Date());<br>gtag('config', 'AW-10841659801');<br></script> | To be placed on all the pages of the site<br><u>https://www.partouchesport.fr/</u><br>as high as possible between the tags <head><br/>et </head><br>For all the tags to put on all the pages of the<br>site<br><u>Y</u> Tutorial page view tag installation |
|                                     |                                                                                                    |                                                                                                    |

| KLOX   Partouche -        | <b>Site</b><br>Visits                                                                                                    | Document confidentiel<br>Google Ads                                                                                                    |
|---------------------------|----------------------------------------------------------------------------------------------------|----------------------------------------------------------------------------------------------------|
| <b>Conversion Pixel</b>   | Script                                                                                                    | Implementation Informations                                                                                                    |
| Klox_PartoucheVisits_Site | Event snippet for Visitors conversion page<br><script><br>gtag('event', 'conversion', {'send_to':<br>'AW-10841659801/Hv3wCMCF65EDEJmz2rEo'});<br></script> | Event Snippet visit must be placed on all the<br>pages of the site<br>https://www.partouchesport.fr/<br>as high as possible between the tags <head><br/>et </head><br>For all the tags to put on all the pages of the<br>site<br>? Tutorial page view tag installation |
|                           |                                                                                                    |                                                                                                    |

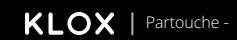

| Site                |
|---------------------|
| Leads(Registration) |

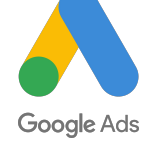

| Pixel de conversion          | Script                                                                                                    | Implementation Informations                                                                                                    |
|------------------------------|----------------------------------------------------------------------------------------------------|----------------------------------------------------------------------------------------------------|
| Klox_PartoucheGoogleAds_Lead | Event snippet for <i Leads conversion page><br><script><br>gtag('event', 'conversion', {'send_to':<br>'AW-10841659801/NrfxCLb2mpIDEJmz2rEo'});<br></script> | Event Snippet<br>pixel must be placed only on<br><u>https://www.partouchesport.fr/register#/a</u><br><u>ccount/my-wallet/deposit</u><br>what is the registration confirmation page<br>just below the Global Site Tag between the<br><head> and </head> tags.<br>As high as possible between the tags<br><head> et </head><br>For all the tags to put on all the pages of<br>the site |
|                              |                                                                                                    |                                                                                                    |

| KLOX   Partouche -      | <b>Site</b><br>Purchase(Deposit)           | Document confidentiel<br>Google Ads                                                                                                    |
|-------------------------|--------------------------------------------|----------------------------------------------------------------------------------------------------|
| <b>Conversion Pixel</b> | Script                                     | Implementation informations                                                                                                    |
| Klox_PartoucheGoogleAds | Event snippet for Purchase conversion page | The Event snippet - Purchase must be<br>called when a deposit is generated, i.e. on<br>the deposit confirmation page, just below<br>the Global Site Tag between the <head><br/>and </head> tags.<br>Replace the following variables:<br>VALUE with the value of the transaction<br>transactionID by transaction number<br><u>You must replace each variable in red with<br/>your variables</u><br>All variables are not required.<br><b>?</b> Tutoriel conversions tag installation |
|                         |                                            |                                                                                                    |

KLOX | Partouche -

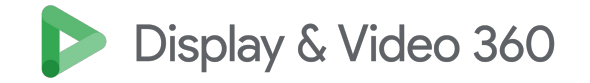

| Global Site Tag       | Script                                                                                                    | Implementation Informations |
|-----------------------|----------------------------------------------------------------------------------------------------|-----------------------------|
| Klox_PartoucheDV_Site | <br Start of global snippet: Please do not remove<br>Place this snippet between the <head> and </head><br>tags on every page of your site.<br>><br>Global site tag (gtag.js) - Google Marketing<br Platform><br><script async<br="">src="https://www.googletagmanager.com/gtag/js?id<br>=DC-11613167"></script><br><script></script> |                             |

| KLOX   Partouche -           | Site<br>PageView                                                                                                    | Display & Video 360                                                                                                    |
|------------------------------|----------------------------------------------------------------------------------------------------|----------------------------------------------------------------------------------------------------|
| Global snippet -<br>Visitors | Script                                                                                                    | Information pour<br>l'implémentation                                                                                                    |
| Klox_PartoucheVisitors       | <script><br>gtag('event,' conversion', {<br>'allow_custom_scripts': true,<br>'u': '[url]',<br>'send_to': 'DC-11613167/landing/landing+standard'<br>});<br></script><br><noscript><br/><img<br>src="https://ad.doubleclick.net/ddm/activity/src=11613167;type=landi<br/>ng;cat=landing;u1=[url];dc_lat=;dc_rdid=;tag_for_child_directed_tr<br/>eatment=;tfua=;npa=;gdpr=\${GDPR};gdpr_consent=\${GDPR_CONSE<br/>NT_755};ord=[Random Number]?" width="1" height="1" alt=""/&gt;<br/></img<br></noscript> | To be placed on all pages, just below the<br>Global Site Tag between the <head> and<br/></head> tags.<br>URL must be a dynamic variable of type<br>string which designates the url of the visited<br>page.<br><u>Tutorial page view tag installation</u> |

| <b>KLOX</b> | Partouche - |
|-------------|-------------|
|-------------|-------------|

#### **Site** Leads(Registration)

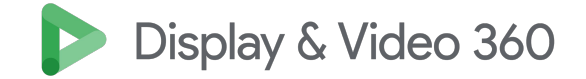

| Global snippet -Lead        | Script                                                                                                    | Implementation<br>Informations                                                                                                    |
|-----------------------------|----------------------------------------------------------------------------------------------------|----------------------------------------------------------------------------------------------------|
| Purchase_Klox_PartoucheSite | <script><br>gtag('event', 'conversion', {<br>'allow_custom_scripts': true,<br>'u2': '[user_id]',<br>'send_to': 'DC-11613167/lead/klox_0+unique'<br>});<br></script><br><noscript><br/><img<br>src="https://ad.doubleclick.net/ddm/activity/src=116131<br/>67;type=lead;cat=klox_0;u2=[user_id];dc_lat=;dc_rdi<br/>d=;tag_for_child_directed_treatment=;tfua=;npa=;gd<br/>pr=\${GDPR};gdpr_consent=\${GDPR_CONSENT_755};or<br/>d=1;num=1?" width="1" height="1" alt=""/&gt;<br/></img<br></noscript> | Event Snippet<br>pixel must be placed only on<br><u>https://www.partouchesport.fr/register#/ac</u><br><u>count/my-wallet/deposit</u><br>what is the registration confirmation page<br>just below the Global Site Tag between the<br><head> and </head> tags.<br>As high as possible between the tags<br><head> et </head><br>user_id or email must be a string variable<br>that designates the user's email. |

| KLOX   Partouche -          | Site<br>Achat (Deposit)                                                                                                    | Display & Video 360                                                                                                    |
|-----------------------------|----------------------------------------------------------------------------------------------------|----------------------------------------------------------------------------------------------------|
| Global snippet - Purchase   | Script                                                                                                    | Implementation<br>Informations                                                                                                    |
| Purchase_Klox_PartoucheSite | <script><br>gtag('event', 'purchase', {<br>'allow_custom_scripts': true,<br>'value': '[Revenue]',<br>'transaction_id': '[OrderID]',<br>'send_to': 'DC-11613167/purchase/klox_0+transactions'<br>});<br></script><br><noscript><br/><img<br>src="https://ad.doubleclick.net/ddm/activity/src=11613167;t<br/>ype=purchase;cat=klox_0;qty=1;cost=[Revenue];dc_lat=;<br/>dc_rdid=;tag_for_child_directed_treatment=;tfua=;npa=<br/>;gdpr=\${GDPR};gdpr_consent=\${GDPR_CONSENT_755};or<br/>d=[OrderID]?" width="1" height="1" alt=""/&gt;<br/></img<br></noscript> | The Event snippet - Purchase must be<br>called when a sale is generated, i.e. on<br>the deposit confirmation page, just below<br>the Global Site Tag between the <head><br/>and </head> tags.<br>Revenue must be a variable of type<br>number that designates the total amount<br>of the order<br>OrderID must be a number variable that<br>denotes the unique order number.<br>? Tutoriel conversions tag installation |

KLOX I

## Pricing of technical interventions

Dear customers, this tag plan is provided to you with instructions and tutorials on each slide to make you autonomous in the implementation process. We would like to point out that our technical assistance services for tag implementation or debugging will be

invoiced according to the pricing schedule below:

**Technical assistance package for 1 hour:** 100 Euros (Diagnosis of malfunctioning tag by call(s) or email(s))

**Technical assistance package for 2 hour :** 200 Euros (Diagnosis of malfunctioning tag by call(s) or email(s) of more than 1 hour)

**GTM Debug: 300 Euros** (Audit of the tag installation + correction with success guarantee)

Tagging implementation on GTM / Shopify / Wix: 300 Euros

Tagging in hard-coded source code: 500 Euros

Setup of a Tracking AppInstall (AppFlyers, Adjust, Branch, etc..): 500 Euros